# **INSTRUCTIONS FOR UPLOADING OF CLOSING STOCK**

This facility is provided to enable the dealers to upload the details of **Closing Stock** in electronic form, as part of Annual Return (Form No. 53, Kerala VAT Rules, 2005).

Those dealers who have already submitted the details of Closing Stock manually (in hardcopy), also have to upload the details in electronic form. The pre-requisite for uploading the Closing Stock details is to submit the Annual Return. The steps that are to be followed for uploading are given below:

## 1.Connect to the KVATIS Application by accessing the website <u>www.keralataxes.gov.in</u> and click on E-File:

| <b>e (1)</b>            | Kerala Commercial Taxes<br>The Official Websile Of The Commercial Taxes Department - Govt Of Kerala<br>Short Tender (Re-Tender) for Database Administr | ation-se       |
|-------------------------|----------------------------------------------------------------------------------------------------|----------------|
|                         | THE KEDALA FINANCE BILL 2010 click hore                                                                                                    |                |
| WHAT IS FEELEN          | THE KERALA FINANCE BILL, 2010- CRCK HERE-                                                                                                    | POST QUERIES   |
| TAXRATE                 | HELP LINE TOLL FREE 1800 425 4777 MOBILE 9446505527                                                                                                    | FAQ ON VAT     |
| SCHEDULES               |                                                                                                    | TINXSYS        |
| E- FILE TUTORIAL        | E-File                                                                                                    | PHONE #        |
| FORMS                   |                                                                                                    | FINANCE ACT    |
| CASE LAWS               | VZA C                                                                                                    | RELATED SITES  |
| PAYMENT HEADS           | presentation and the second second second second second second second second second second second second second                                        | DEPTL, ORDERS  |
| MAIL TO<br>COMMISSIONER | upto 20th May 2010 Akshaya / Authorized                                                                                                    | TENDERS        |
| TIN SEARCH              | & Annual Return Alst May 2010 Center                                                                                                    | RIGHT TO       |
| CST SEARCH              | e-                                                                                                    | LATEST WEIGH   |
| C ST FORM DETAILS       | Consignment                                                                                                    | LATEST NEWS    |
| Feedback                | Value Added Tax<br>Simple Transparent and<br>Convenient                                                                                                | Set as default |

### 2.Login using the respective TIN & password:

# **KVATIS e-Filing by Dealers**

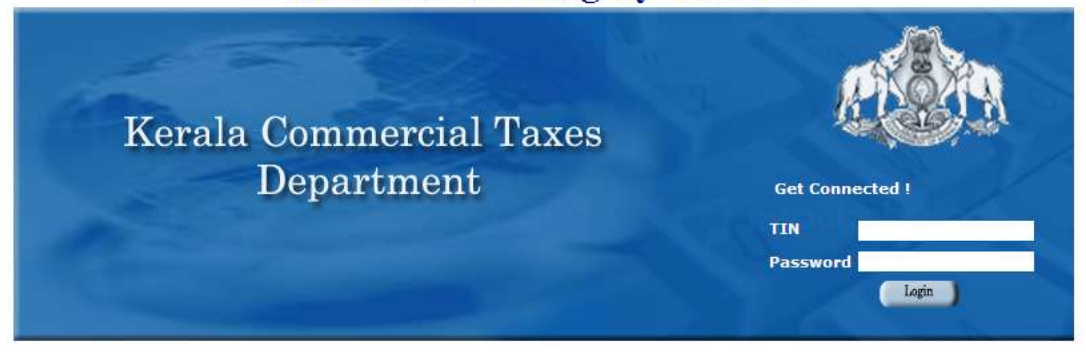

New registration click here

3. On reaching the home page of e-Filing, click on the link "Upload Closing Stock"

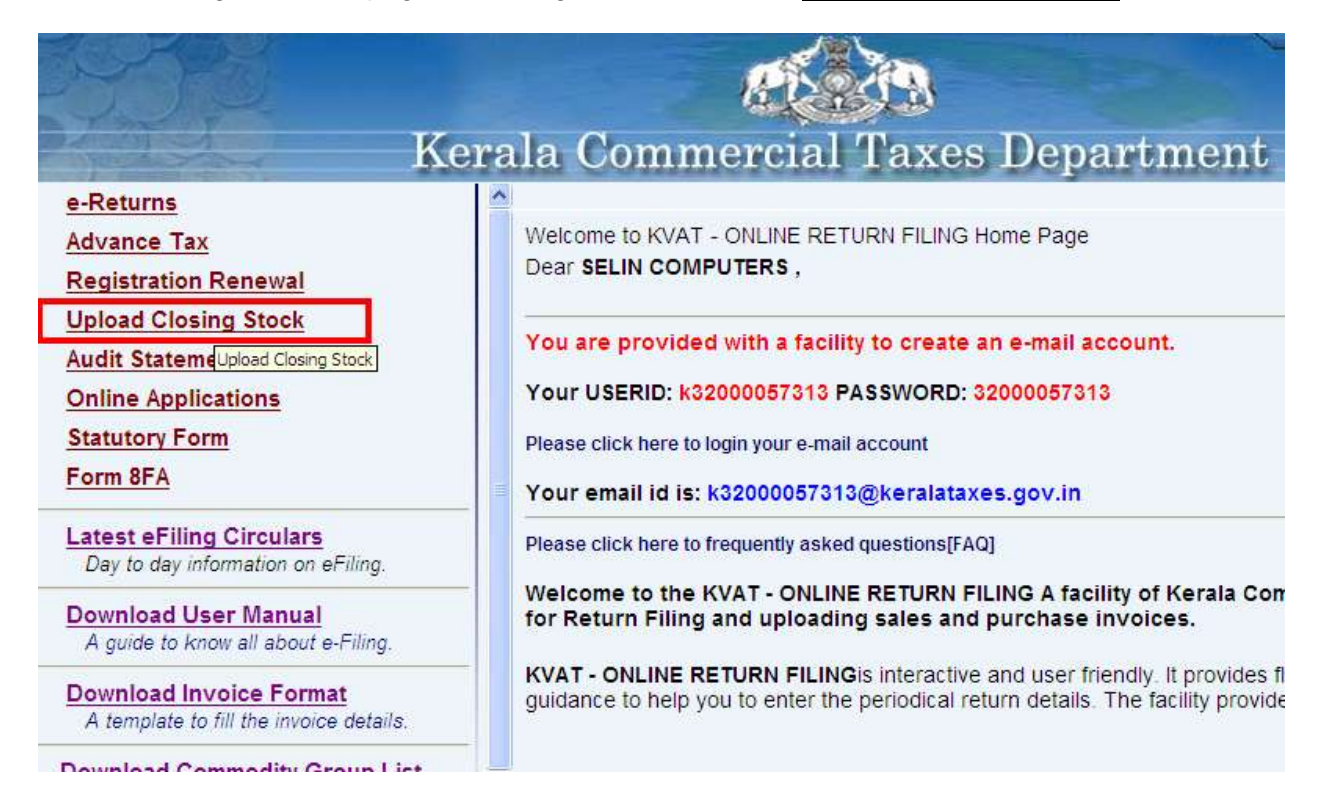

**4.** Below Screen would be appeared with message"Clossing stock need to be validated using the spread sheet provided before uploading"

| Kerala Commercial Taxes Department                                                                                                    | Home Login Page |
|----------------------------------------------------------------------------------------------------|-----------------|
| Upload Closing Stock Details<br>Back to Home                                                                                                    |                 |
| Message from webpage       Image: Comparison of the system of the system o |                 |

**5.** Then the following screen would be appeared with a link highlighted to down load the spread sheet provided in Excel format

|                                    | Kerala Co              | ommercial Taxes Department | Home Login Page |
|------------------------------------|------------------------|----------------------------|-----------------|
| 17 E                               | Upload<br>Back to Home | d Closing Stock Details    |                 |
| * Note : Please validate the Closi | Assessment Year        | Select Assessment Year 💌   | preadsheet      |

6. Then the following screen would be visible, promopting the dealer to save the file.

| O https://comtax.kerala.gov.in/KVAT/Clos | ing Stork xis 🛛 👘 🔹 📾 🔹 Page 🗸 S                                                                                                    | afety 👻 Tools 👻 🕜 👻 |
|------------------------------------------|----------------------------------------------------------------------------------------------------|---------------------|
|                                          | File Download                                                                                                    |                     |
|                                          | Do you want to open or save this file?                                                                                                    |                     |
|                                          | Name: Closing_Stock.xls                                                                                                    |                     |
|                                          | Type: Microsoft Office Excel 97-2003 Worksheet, 95.0KB                                                                                                    |                     |
|                                          | From: comtax.kerala.gov.in                                                                                                    |                     |
|                                          | Open Save Cancel                                                                                                    |                     |
|                                          | Always ask before opening this type of file                                                                                                    |                     |
|                                          | While files from the Internet can be useful, some files can potentially harm your computer. If you do not trust the source, do not open or save this file. What's the risk? |                     |
|                                          |                                                                                                    |                     |

7. Click on Save button to save the file to suitable location of the Local PC.

#### 8. Enter the Details and click on validate Button as shown below.

|    | А                              | В             | С          | D              | E | F        |
|----|--------------------------------|---------------|------------|----------------|---|----------|
|    |                                | Quantity      |            |                |   |          |
|    |                                | (Please       | Rate       | Closing Stock  |   |          |
| 1  | Name of the Commodity in Stock | Specify unit) | (per unit) | Valuation(Rs.) |   |          |
| 2  | Marble                         | 500 Sq Ft     | 50         | 25000.00       |   | Validata |
| 3  | TIMBER                         | 50 Cub Ft     | 1000       | 5000.00        |   | vandate  |
| 4  |                                |               |            |                |   |          |
| 5  |                                |               |            |                |   |          |
| 6  |                                |               |            |                |   |          |
| 7  |                                |               |            |                |   |          |
| 8  |                                |               |            |                |   |          |
| 9  |                                |               |            |                |   |          |
| 10 |                                |               |            |                |   |          |
| 11 |                                |               |            |                |   |          |
| 12 |                                |               |            |                |   |          |
| 13 |                                |               |            |                |   |          |

9. Once the valdation is Completed, stock file in teaxt format would automatically be created to the foleder named "KVATS" in the "C" partition of the local Computer as shown below.

|    | А                              | В                     | С                 | D              | E | F        |
|----|--------------------------------|-----------------------|-------------------|----------------|---|----------|
|    |                                | Quantity              |                   |                |   |          |
|    |                                | (Please               | Rate              | Closing Stock  |   |          |
| 1  | Name of the Commodity in Stock | Specify unit)         | (per unit)        | Valuation(Rs.) |   |          |
| 2  | Marble                         | 500 Sq Ft             | 50                | 25000.00       |   | Validato |
| 3  | TIMBER                         | 50CubFt               | 1000              | 5000.00        |   | valluate |
| 4  |                                |                       |                   |                |   |          |
| 5  |                                |                       |                   |                |   |          |
| 6  |                                |                       |                   |                |   |          |
| 7  | Micr                           | osoft Excel           |                   |                |   |          |
| 8  |                                | moleted. File Written |                   | 1.0 tvt        |   |          |
| 9  |                                | ipiecear ne mitteri   | to crythine older |                |   |          |
| 10 |                                | C                     | ж                 |                |   |          |
| 11 |                                |                       |                   |                |   |          |
| 12 |                                |                       |                   |                |   |          |
| 13 |                                |                       |                   |                |   |          |
| 14 |                                |                       |                   |                |   |          |
| 15 |                                |                       |                   |                |   |          |
| 16 |                                |                       |                   |                |   |          |
| 17 |                                |                       |                   |                |   |          |

10. Select the Respective Assessment Year

|                                       | Kerala Co              | et al Ta                                                      | xes Department                             | Home Login Page |
|---------------------------------------|------------------------|---------------------------------------------------------------|--------------------------------------------|-----------------|
|                                       | Upload                 | d Closing Sto                                                 | ock Details                                |                 |
|                                       | Assessment Year        | Select Assessment Year                                        |                                            |                 |
| Note : Please validate the Closing St | ock details in the Spr | 2011-2012<br>2010-2011<br>2009-2010<br>2008-2009<br>2007-2008 | ading. <u>Click here to download the S</u> | preadsheet      |

11. Once again, the system will remind to validate the stock as shown below.

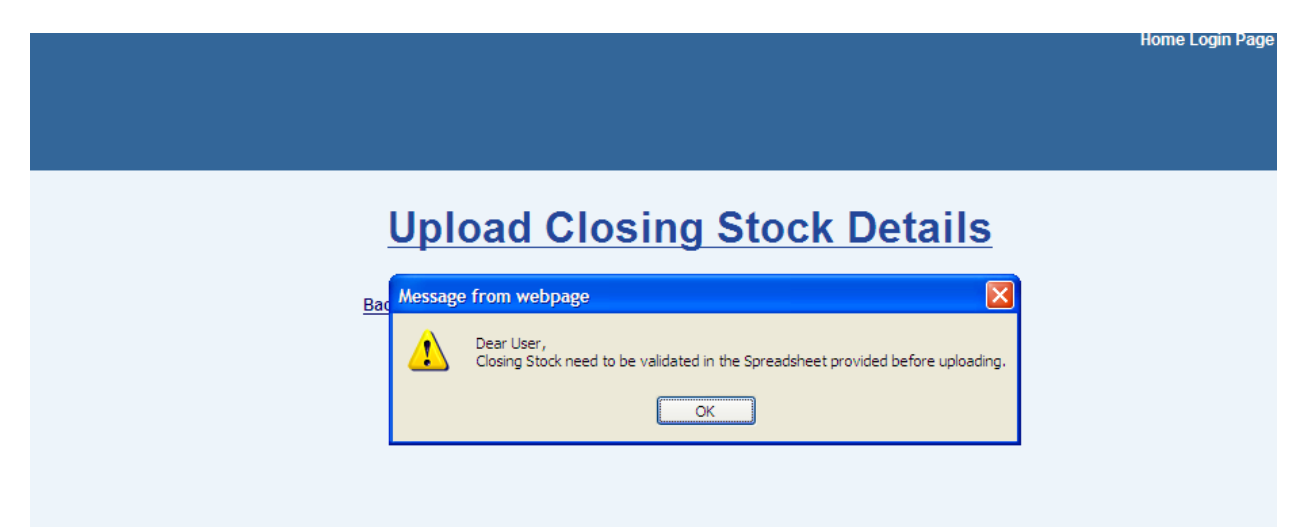

**12.** Then below screen would be appearded for selecting the record to display the '**Browse**' button :

|                           | Ke                                         | erala Con              | nmercial           | Taxes Depa                                 | rtment                   | and the for                | - |
|---------------------------|--------------------------------------------|------------------------|--------------------|--------------------------------------------|--------------------------|----------------------------|---|
|                           |                                            | Back to Home           | Dad Clos           | sing Stock L                               | Details                  |                            |   |
|                           |                                            | Assessment Year        | 2010-2011          | ×                                          |                          |                            |   |
| Please vali               | idate the Closing Stock de                 | tails in the Spredshee | et provided before | uploading. <u>Click here to do</u>         | ownload the Spreadshe    | <u>eet</u>                 |   |
| SL. No                    | Form                                       |                        | Return Type        | Return ID                                  | Return Filed date        | ReturnPeriod               |   |
|                           |                                            |                        |                    |                                            |                          |                            |   |
| 1                         | VAT DEALERS (FORM-10                       | 9                      | ORIGINAL           | 320000/WR01/98/2010                        | 10-06-2011               | April-March                |   |
| 1<br>2                    | VAT DEALERS (FORM-10                       | )<br>ORM-10B)          | ORIGINAL           | 320000/WR01/98/2010<br>320000/WR03/38/2010 | 10-06-2011<br>04-08-2011 | April-March<br>April-March |   |
| 1<br>2                    | VAT DEALERS (FORM-10                       | I)<br>ORM-10B)         | ORIGINAL           | 320000/WR01/98/2010<br>320000/WR03/38/2010 | 10-06-2011<br>04-08-2011 | April-March<br>April-March |   |
| 1<br>2<br>t File to<br>ad | VAT DEALERS (FORM-10<br>WORK CONTRACTORS(F | ))<br>ORM-10B)         |                    | 320000/WR01/98/2010<br>320000/WR03/38/2010 | 10-06-2011<br>04-08-2011 | April-March<br>April-March |   |

## 13. Ensure that the file path is C:\KVATS\Stock1.0.txt"

| 🔠 👻 Migmail - request to shif 🦚 K | Choose File to                                | Upload                       |                 |        |       | ? 🗙            | 🖶 🔹 Page 🔹 Safety 🔹 |
|-----------------------------------|-----------------------------------------------|------------------------------|-----------------|--------|-------|----------------|---------------------|
|                                   | Look in:<br>My Recent<br>Documents<br>Desktop | KVATS                        | >               | - C    | 2 🗠 🛄 |                | *                   |
| Note : Please validate the Closin | My Documents                                  |                              |                 |        |       |                | he Spreadsheet      |
| SL. No Form                       |                                               |                              |                 |        |       |                | ReturnPeriod        |
| 1 VAT DEALERS (FORM               | My Computer                                   |                              |                 |        |       |                | April-March         |
| 2 WORK CONTRACTOR                 | My Network<br>Places                          | File name:<br>Files of type: | All Files (*.*) |        | -     | Open<br>Cancel | April-March         |
| Select File to<br>Upload          |                                               |                              |                 | Browse |       |                | 4                   |

14. After Selecting The file Click on the Button "Upload File"

| a A          |                          | Kerala Con                | nmercial                | Taxes Depa                         | rtment<br>Details     | a state on the              | 470 |
|--------------|--------------------------|---------------------------|-------------------------|------------------------------------|-----------------------|-----------------------------|-----|
|              |                          | Back to Home              |                         | Sing Otoek L                       |                       |                             |     |
|              |                          | Assessment Year           | 2010-2011               | <b>X</b>                           |                       |                             |     |
| Please valid | date the Closing Stoc    | k details in the Spredshe | et provided before      | uploading. <u>Click here to de</u> | ownload the Spreadshe | <u>eet</u>                  |     |
|              |                          |                           |                         |                                    |                       |                             |     |
| SL. No       | Form                     |                           | Return Type             | Return ID                          | Return Filed date     | ReturnPeriod                | S   |
| SL. No<br>1  | Form<br>VAT DEALERS (FOR | M-10)                     | Return Type<br>ORIGINAL | Return ID<br>320000/WR01/98/2010   | Return Filed date     | ReturnPeriod<br>April-March | S   |

15. Then the following Screen would be appeared with a warning message "**No Modifications Are Allowed After this Confirmation**"

|                    |                         | U                                     | pload Clos                                         | sing Stock D                            | etails                     | 64 (B), (B)                 |
|--------------------|-------------------------|---------------------------------------|----------------------------------------------------|-----------------------------------------|----------------------------|-----------------------------|
| * Note : Ple       | ease validate the Cl    | Back to<br>Assessi<br>osing Stock det | Home<br>nent Year 2010-2011<br>essage from webpage | ~                                       | Dad t                      | the Spreadsheet             |
| SL. No<br>1        | Form<br>VAT DEALERS (FO | ORM-10)                               | No modifications are :                             | allowed after this Confirmation.Would y | you like to continue? date | ReturnPeriod<br>April-March |
| 2                  | WORK CONTRAC            | TORS(FORM-10B)                        | ORIGINAL                                           | 320000/WR03/38/2010                     | 04-08-2011                 | April-March                 |
| Select I<br>Upload | File to<br>I            | C:\KVATS\Stock1                       | 0.txt                                              | Browse                                  |                            |                             |

16.Uploaded file can be viewed by clicking on the button 'View File':

| E.                            | Kerala Cor                                              | mmercial Taxe                                                                  | es Departmen                                                  | it.                                              |              |       |
|-------------------------------|---------------------------------------------------------|--------------------------------------------------------------------------------|---------------------------------------------------------------|--------------------------------------------------|--------------|-------|
|                               |                                                         | Upload Clo                                                                     | sing Stock D                                                  | etails                                           |              |       |
|                               | Back to Home                                            |                                                                                |                                                               |                                                  |              |       |
|                               |                                                         |                                                                                | 00000                                                         |                                                  | -r           |       |
|                               | Assessmen                                               | t Year 2010-2011                                                               | ×                                                             |                                                  |              |       |
| validate the C                | Assessmen                                               | t Year 2010-2011                                                               | . <u>Click here to download th</u>                            | e Spreadsheet                                    |              |       |
| validate the C                | Assessmen<br>losing Stock details in the Spreds<br>Form | t Year. 2010-2011<br>sheet provided before uploading<br>Return Type            | Click here to download th<br>Return 1D                        | e Spreadsheet<br>Return Filed date               | ReturnPeriod | Selec |
| validate the C<br>SL. No<br>1 | Assessmen<br>form<br>VAT DEALERS (FORM-10)              | t Year 2010-2011<br>sheet provided before uploading<br>Return Type<br>ORIGINAL | Click here to download th<br>Return ID<br>320000/WR01/98/2010 | e Spreadsheet<br>Return Filed date<br>10-06-2011 | ReturnPeriod | Selec |

### Points to Remember

- Clossing Stock can be uploaded only after the submission of Annual Return
- File name should be "Stock1.0.txt"

#### **Trouble Shooting**

- 1. File selected is incorrect:
  - Ensure that, the file name is "Stock1.0.txt"
  - Pls verify the file Path is correct "C:\KVATS\Stock1.0.txt"
- 2. Validate Button is Inactive:

For Ms Office Version up to 2003;

Tools --> Macro --> Security --> Low.

For Ms Office Version above 2003;

Click on Microsoft Button  $\rightarrow$  Excel Options  $\rightarrow$  Trust Centre  $\rightarrow$  Trust Centre Setting  $\rightarrow$  Macros Settings  $\rightarrow$  select "enable all macros" option